# DENVER® AUTÓS KAMERA CCG-4010

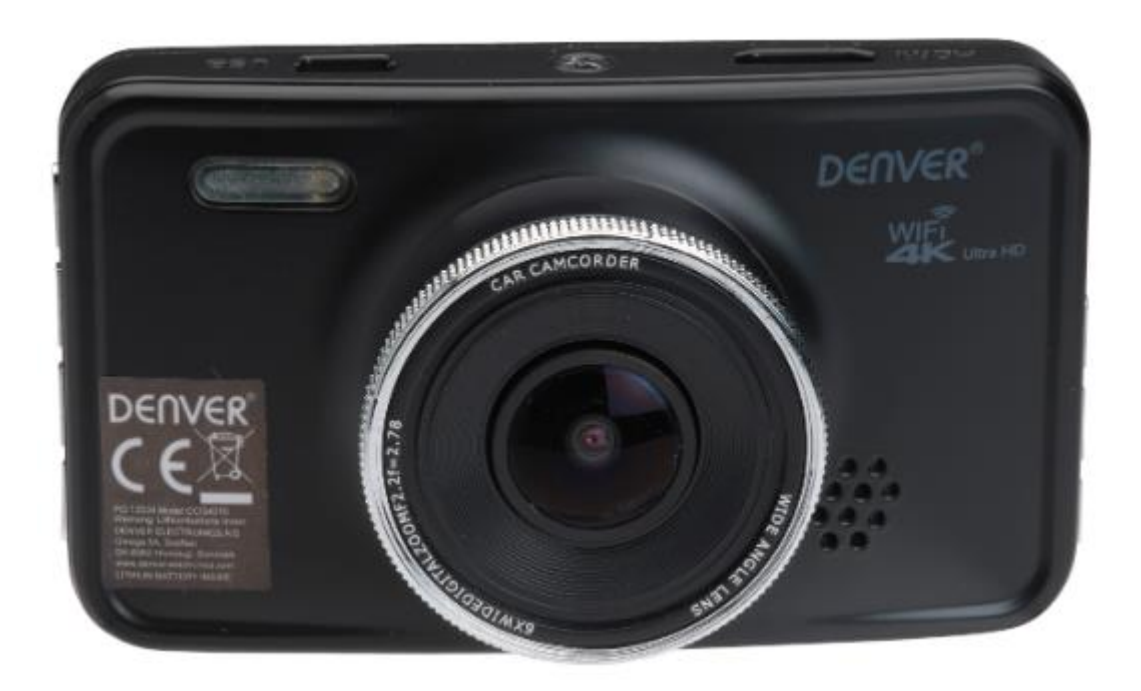

## HASZNÁLATI UTASÍTÁS

www.denver-electronics.com

Kérjük olvassa el figyelmesen ezt a Használati útmutatót a készülék használata előtt, és őrizze meg a későbbi felhasználásra.

### KEZELŐSZERVEK

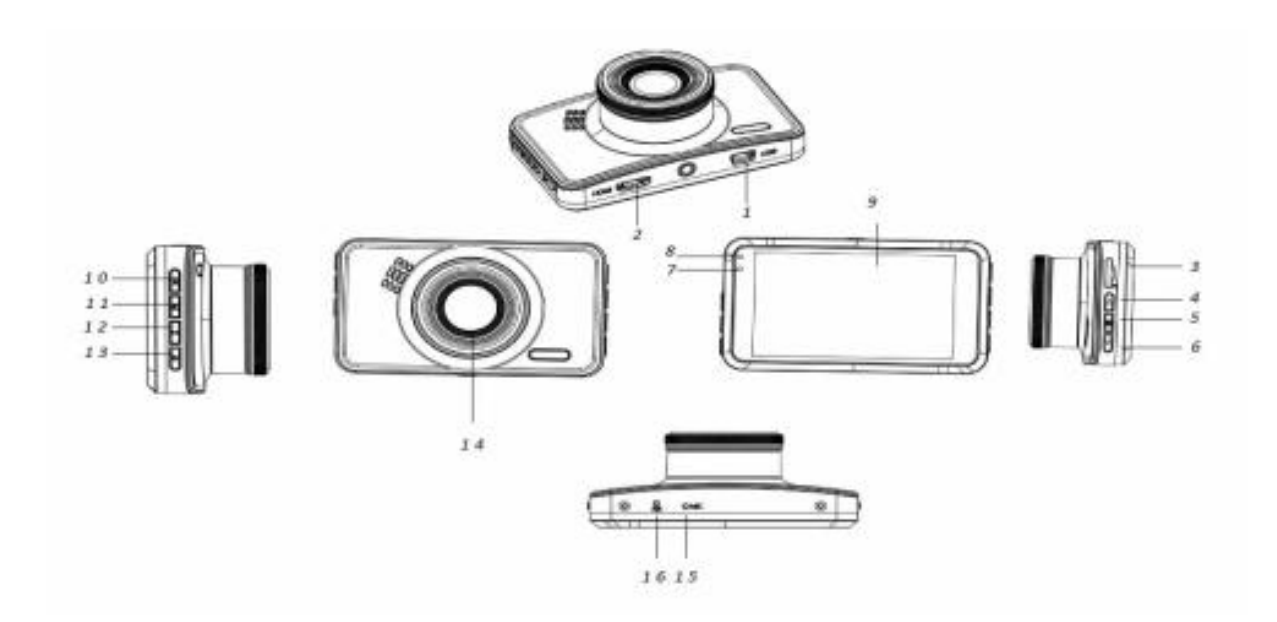

- 1. Mini USB port
- 2. HDMI port (GPS antenna)
- 3. Micro SD kártyahely
- 4. 🔺 Fel
- 5. 🗏 Ajánlat-Menü
- 6. ▼ Le (MUTE az audio kimenet elnémítása)
- 7. Toltés jelző
- 8. Állapotjelző
- 9. Kijelző
- 10. OK (Megerősítés)
- 11. **M** (Üzemmód)
- 12. 🗎 Zár
- 13. U Tápegység
- 14. Objektív-lencse
- 15. Mikrofon
- 16. **RESET**

#### HASZNÁLATI UTASÍTÁS

#### 1. TÖLTÉS

Pripojte kameru k nabíjačke do vozidla a nabíjajte ju prostredníctvom portu USB.

#### 2. A KAMERA BEKAPCSOLÁSA / KIKAPCSOLÁSA

Ha a kamerát autós töltőhöz csatlakoztatja, akkor az automatikusan bekapcsol, amikor az autó indul.. Ha nincs csatlakoztatva, hajtsa végre az alábbi lépéseket:

A kamera bekapcsolásához nyomja meg és tartsa lenyomva a 🙂 gombot.

A kamera kikapcsolásához nyomja meg ismét a 😃 gombot.

#### **3. VIDEÓK FELVÉTELE**

A kamera első használatakor előfordulhat, hogy formátumozni kell a Micro SD kártyát. Ezt megteheti a **Format** (Formátumozás) menüben, ha problémája van a videó felvételével.

A memóriakártya formátumozása után nyomja meg röviden az **OK** gombot a videófelvétel elindításához. A videófelvétel leállításához nyomja meg újra röviden az OK gombot.

#### 4. FÉNYKÉPEZÉS

A kamera bekapcsolása után nyomja meg az **M** (Üzemmód) gombot a fényképezés módba lépéshez. Képek készítéséhez röviden nyomja meg az **OK** gombot.

#### 5. LEJÁTSZÁS

A kamera bekapcsolása után nyomja meg az **M** (Üzemmód) gombot a lejátszás módba lépéshez. Ezután lejátszhatja a rögzített videót vagy fényképeket.

#### 6. MENÜ BEÁLLÍTÁSOK (MENU)

Videó üzemmódban röviden nyomja meg a menü  $\exists$  gombot a videóbeállítások eléréséhez. Ezután röviden nyomja meg a  $\exists$  gombot a második menüoldalra lépéshez. Röviden nyomja meg a menü  $\exists$  gombot fénykép üzemmódban a fényképezési beállítások eléréséhez. Ezután röviden nyomja meg a  $\exists$  gombot, hogy belépjen a menü második oldalába.

#### 7. VEZETÉK NÉLKÜLI (WI-FI) CSATLAKOZÁS AZ ALKALMAZÁSOKHOZ

Az alkalmazás lehetővé teszi a kamera vezeték nélküli vezérlését egy okos telefon vagy táblagép segítségével.

- Töltse le a "DriverLook" alkalmazást okostelegonjára vagy táblagépére a Google Play-ből vagy az APP Store-ból.
- Válassza a WiFi lehetőséget a kamera menüből, majd nyomja meg az OK gombot a megerősítéshez.
  A WiFi kamera aktiválva van, és ikonja megjelenik a kamera képernyőjén.
- Aktiválja a WiFi-t okostelefonján, keresse meg és válassza ki a "CCG-4010 ……. " kamerát, írja be az "12345678" jelszót a bejelentkezéshez.
- Ezután indítsa el a "DriverLook" alkalmazást a kamera vezérléséhez okostelefonon vagy táblagépen keresztül.
- A WiFi módból való kilépéshez válassza a kamera menüjében a WiFi lehetőséget, majd nyomja meg az OK gombot.

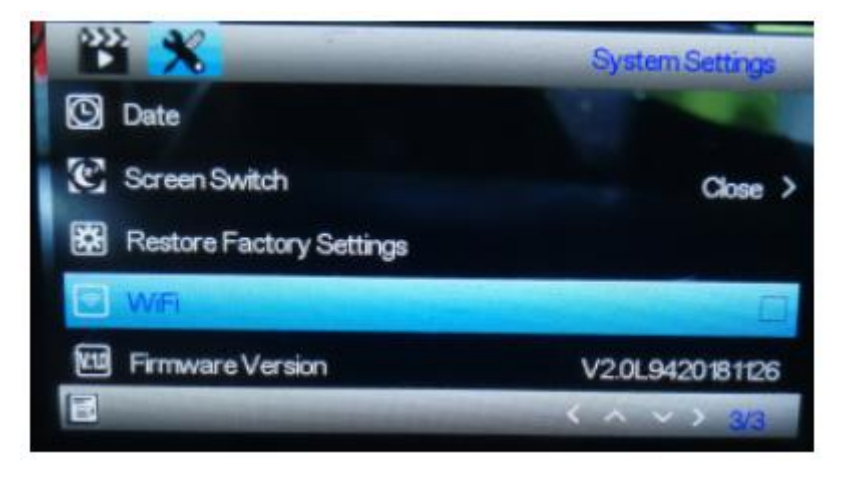

#### 8. TÖRLÉS ELLENI VÉDELEM FUNKCIÓ

Nyomja meg a Zár i (12) gombot az aktuális videó törlése elleni védelem aktiválásához. A törlésvédelemmel ellátott videókat nem lehet törölni vagy felülírni felvétel közben vagy Miscro SD kártya megteltével.

**Megjegyzés**: A törlés elleni védelmet csak vészhelyzet esetén tegye lehetővé. Ellenkező esetben a lezárt videó elfoglalhatja az SD-kártya teljes memóriáját, és előfordulhat, hogy nem tud felvenni egy másik videót.

#### 9. KÉSLELTETETT KIKAPCSOLÁS

Kapcsolja be ezt a funkciót a menüben. Ha az időzítő funkció aktív, és ön kikapcsolja a jármű motorját, a kamera automatikusan kikapcsol a beállított idő után.

#### 10. PARKOLÁSI ÜZEMMÓD (PARKOLÓS MONITOR)

A parkoló autó jobb nyomon követése érdekében hajtsa végre a következő beállításokat. Állítsa a G-Sensor menüpontot magas (legérzékenyebb) szintre, és állítsa a Parking Control menüt magas szintre. Ha ezt a beállítást elvégezte, és a parkoló autóját valamilyen külső erő sújtja, a kamera automatikusan bekapcsol, és 30 másodperces videófelvételt készít.

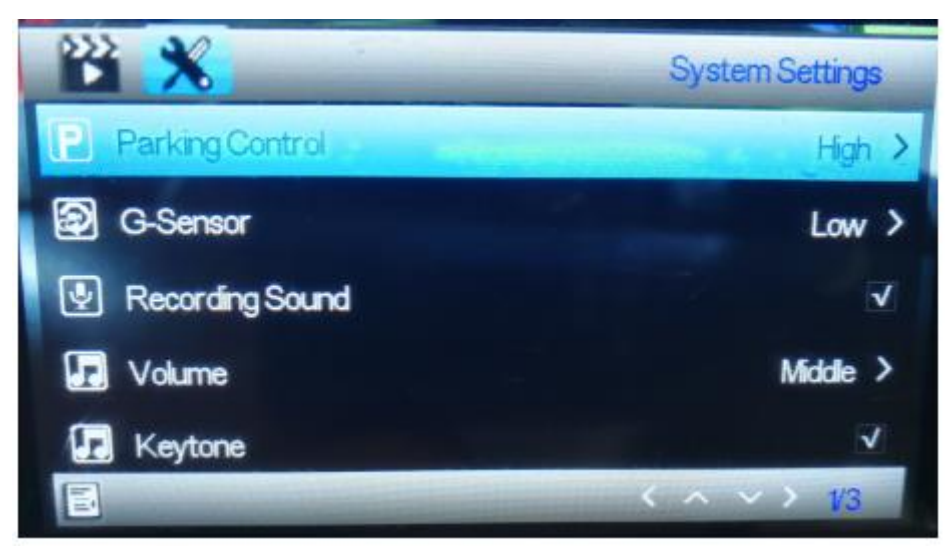

#### 11. A RENDSZÁM BEÁLLÍTÁSA

A rendszámot az alábbi menüponttal állíthatja be. Miután beállította a regisztrációs számot, beírhatja a rögzített videókba.

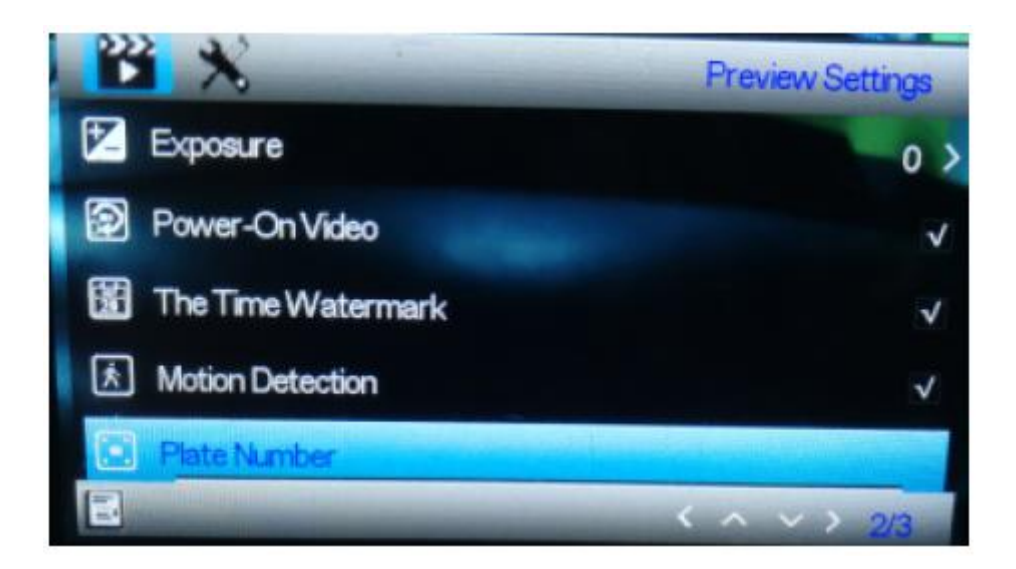

#### 12. GPS FUNKCIÓ

Csatlakoztassa a GPS-antennát a kamera HDMI-portjához. A GPS-antenna segítségével a kamera rögzíti az ön távolságát, útvonalát, maximális sebességét, minimális sebességét, tengerszint feletti magasságát stb. Az utazási információk megtekintéséhez le kell játszania a videót a számítógépen a GPS Player segítségével.

GPS Player mind a Windows, mind a Mac számára letölthető erről a weboldalról: <u>http://bit.ly/GPSplayer</u>.

#### 13. MŰSZAKI ADATOK

| Képernyő mérete     | 3.0"                                               |
|---------------------|----------------------------------------------------|
| Választható nyelvek | Angol + más nyelvek, ha rendelkezésre állnak       |
| Videó felbontása    | 4 K/30 kép/s, 2,7 K/30 kép/s, 1920*1080p/60 kép/s, |
|                     | 1920*1080p/30 kép/s, 720p/30 kép/s                 |
| Fényképek mérete    | 12M, 8M, 5M, 2M                                    |
| Formátum            | MP4, JPG                                           |
| Látószög            | 140°                                               |
| Tárolóeszközök      | Micro SD kártya 32 GB-ig                           |
| Tápegység           | 12 V-os autós töltő                                |

A gyártó fenntartja a jogot a műszaki előírások előzetes értesítés nélküli megváltoztatására, amelyet szükségesnek tartanak a folyamatban lévő műszaki fejlődés védelméhez. A használati utasítás hibáit és mulasztásait fenntartjuk.

#### MINDEN JOG FENNTARTVA

#### **COPYRIGHT DENVER ELECTRONICS A/S**

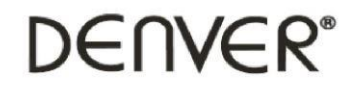

www.denver-electronics.com

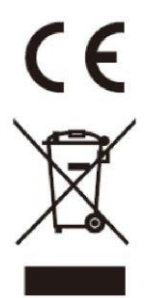

Elektromos és elektronikus berendezések és elemek olyan anyagokat és alkatrészeket tartalmaznak, amik veszélyesek lehetnek az egészségre és a környezetre. Kiselejtezett elektromos és elektronikus készülékeket vagy akkumulátorokat ezért ne dobja ki együtt a hagyományos kommunális hulladékkal.

Elektromos és elektronikus készülékek és akkumulátorok átthúzott szemetes szimbólummal vannak megjelölve, lásd fent. Az így megjelölt hulladékot a hagyományos házi hulladéktól elkülönítve kell ártalmatlanítani-likvidálni.

Az elektronikai hulladékot és akummulátorokat adja le a gyűjtőhelyeken vagy a kiskereskedőnél, ahol a terméket megvásárolta. Ezzel a móddal biztosítja, hogy az elektronikus hulladék és az akkumulátorok újrahasznosítása összhangban lesz az úniós jogszabályokkal és nem lesz a környezet veszélyeztetve.

Minden városban van létrehozott gyűjtőhely, ahol elektromos és elektronikus berendezések és akkumulátorok ingyenesen leadhatóak a biztonságos újrahasznosítás céljából. További információk elérhetőek az érintett helyi kormányzati szerveknél.

Az Inter Sales A/S, ezzel kijelenti, hogy a CCG-4010 rádióberendezés típusa megfelel a 2014/53/EU irányelv alapvető követelvényeinek és egyéb vonatkozó rendelkezéseinek.

A teljes EU-megfelelőségi nyilatkozat a következő címen érhető el: <u>www.denver-electronics.com</u>.

Kattintson a keresés ikonra a weboldal tetején, és írja be a modellszamot: CCG-4010. Most a termékoldalra kerül, amely megtalálható az irányelv "Downloads / Other downloads" (Letöltések / További letöltések ) szakaszában.

#### Importőr:

DENVER ELECTRONICS A/S, Omega 5A, Soeften, DK-8382 Hinnerup, Denmark www.facebook.com/denverelectronics

Értékesítés és szerviz a Cseh Köztársaságban és a Szlovák Köztársaságban: AQ, s.r.o. Severní 452 784 01 Červenka Česká republika Tel.: +420 585 342 232 www.aq.cz E-mail: aq@aq.cz Reklamáció és szerviz: servis@aq.cz